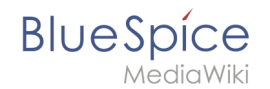

## Vorlagen Download/Aktionspunkte

| Diese Vorlage erstellt |                                                                                  |                                                 |  |  |  |  |
|------------------------|----------------------------------------------------------------------------------|-------------------------------------------------|--|--|--|--|
| Aktionspunkte, die in  | Download                                                                         |                                                 |  |  |  |  |
|                        | Aktionspunkte auf einer Seite:                                                   |                                                 |  |  |  |  |
|                        | SMMüller > Verkaufszahlen Q2/2021 organisieren > offen > Fällig: 2021/07/30      |                                                 |  |  |  |  |
|                        | Schneider > Themen für Mitarbeiterversammlung > offen > Fällig: 2021/07/14       |                                                 |  |  |  |  |
|                        | RMarkwardt > Mitarbeiterplanung für 2022 > gesch<br>Kommentar: Ins Wiki gestellt | lossen > Fällig: 2021/07/15                     |  |  |  |  |
|                        | Alle offenen Aktionspunkte im Wiki:                                              |                                                 |  |  |  |  |
|                        | Shaw do u antria                                                                 | Secreta Director                                |  |  |  |  |
|                        |                                                                                  | Export •                                        |  |  |  |  |
|                        | Status 🔺 User 🔶 Aufgabe                                                          | ♦ Fälligkeit                                    |  |  |  |  |
|                        | offen ESchneider Themen für Mitarbeiterversammlung                               | 14. Juli 2021 <sup>L</sup> Protokoll-2021-06-30 |  |  |  |  |
|                        | offen MMüller Verkaufszahlen Q2/2021 organisieren                                | 30. Juli 2021 <sup>L</sup> Protokoll-2021-06-30 |  |  |  |  |
|                        | offen Rheigl Überarbeitung Mitarbeiterhandbuch                                   | 27. Juni 2021 <sup>L</sup> Protokoll-2021-06-30 |  |  |  |  |
|                        | Showing 1 to 3 of 3 entries                                                      | Previous 1 Next                                 |  |  |  |  |

Besprechungsprotokolle

oder andere Wiki-Seiten eingefügt werden können. Außerdem ist eine Übersichtsseite aller im Wiki offenen Aktionspunkte enthalten.

SemanticMediaWiki ist erforderlich. Diese Erweiterung ist in BlueSpice pro vorinstalliert).

### Import der Vorlage

Die benötigte Import-Datei befindet sich im Archiv *HW-Action points-de.zip*. Sie enthält die Datei *HW-Action points-de.xm*.

Führen Sie auf der Seite Spezial:Import in Ihrem Wiki folgende Schritte durch:

- 1. Entpacken Sie die zip-Datei.
- 2. Klicken Sie Browse... und wählen Sie die Datei HW-Action points-de.xml.
- 3. **Geben** Sie ein Interwiki-Präfix **an**. Da dieses Feld erforderlich ist, geben Sie hier einfach *hw* (für hallowelt) ein.
- 4. Belassen Sie die Vorauswahl Zu den Standard-Speicherorten importieren.
- 5. Klicken Sie Datei hochladen... .

Die Vorlage ist nun in Ihrem Wiki verfügbar.

#### Enthaltene Importdateien

Der xml-Import erstellt folgende Dateien in Ihrem Wiki:

• Vorlage:Aktionspunkte

# BlueSpíce

- MediaWiki
- Vorlage:Aktionspunkte/styles.css
- Übersicht Aktionspunkte (Seite im Hauptnamsensraum)
- Attribut:Ap-duedate
- Attribut:Ap-name
- Attribut:Ap-status
- Attribut:Ap-description

### Verwendung

- 1. Fügen Sie die Vorlage "Aktionspunkte" über den Einfügen-Dialog von VisualEditor auf einer Wiki-Seite ein.
- 2. Füllen Sie das Eingabeformular aus.

**Hinweis:** Wenn Ihnen die Eingabefelder nach dem Import der Vorlage bei der ersten Einbindung in eine Wikiseite nicht angezeigt werden, öffnen Sie die Vorlage im Vorlagen-Namesnraum, machen Sie eine Änderung (z.B. Leerzeichen einfügen) und speichern Sie die Vorlage ab. Die Eingabefelder sollten nun beim Einbinden korrekt angezeigt werden.

| Abbrechen                  | Action points          | Änderung | jen speichern |
|----------------------------|------------------------|----------|---------------|
| Wer? *                     |                        | [[]]     | í) í          |
| MMüller                    |                        |          | *             |
| Was? *                     |                        |          |               |
| Verkaufszahle              | n Q2/2021 organisieren |          | *             |
| Status *                   |                        |          |               |
| offen                      |                        |          | *             |
| Fällig am:                 |                        |          |               |
| 2021/07/30                 |                        |          |               |
| Kommentar                  |                        |          |               |
|                            |                        |          |               |
| Optionen anzeigen          |                        |          |               |
| put fields for action poir | nts                    |          |               |

# BlueSpice

| Input field | Description                                                                                                    |
|-------------|----------------------------------------------------------------------------------------------------|
| Wer?        | Wenn Sie einen Benutzernamen eingeben, wird die Liste der Wiki-Benutzer zur Auswahl<br>angezeigt. Wählen Sie einen Benutzer aus. |
| Was?        | Beschreibung der Aufgabe.                                                                                                    |
| Status      | offen oder geschlossen                                                                                                    |
| Fällig am:  | Datum, Eingabeformat sollte konsequent angewendet werden. z.B. JJJJ/MM/TT oder TT.<br>MM.JJJJ.                                   |
| Kommentar   | Zusatzinformationen zur Aufgabe. Vor allem beim Abschluss der Aufgabe nützlich.                                                  |

### Übersicht aller Aktionspunkte

Die enthaltene Seite "Aktionspunkte Übersicht" zeigt alle offenen Aktionspunkte aus dem Wiki gesammelt an. Die Liste wird mit einer Sematic MediaWiki-Abfrage erstellt. Die Abfrage kann leicht angepasst werden, um beispielsweise nach Namensraum oder Unterseiten zu filtern (z.B. um Besprechungsprotokolle herauszufiltern).

| ow 10 🗸         | entries        |                                     | : | Search:                    |                   | Export - |
|-----------------|----------------|-------------------------------------|---|----------------------------|-------------------|----------|
| Status 🔺        | User 🔶         | Aufgabe                             | ▼ | Fälligkeit 🔶               | Page              | ÷        |
| offen           | ESchneider     | Themen für Mitarbeiterversammlung   |   | 14. Juli 2021 <sup>L</sup> | Protokoll-2021-06 | i-30     |
| offen           | MMüller        | Verkaufszahlen Q2/2021 organisieren |   | 30. Juli 2021 <sup>L</sup> | Protokoll-2021-06 | -30      |
| offen           | Rheigl         | Überarbeitung Mitarbeiterhandbuch   |   | 27. Juni 2021 <sup>L</sup> | Protokoll-2021-06 | -30      |
| nowing 1 to 3 o | f 3 entries    |                                     |   |                            | Previous          | 1 Nex    |
| o allor offon   | on Aktionsnunk | to im Wiki                          |   |                            |                   |          |